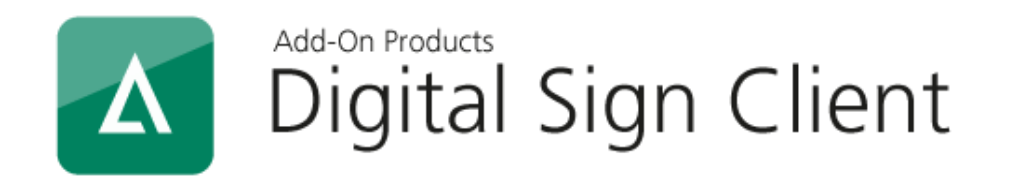

# How to install Digital Sign Client on Windows device without using Microsoft Store

**Document Revision: 1.2** 

Add-On Products Roms Hule 8 – 7100 Vejle – Denmark Phone: +45 7944 7000 Fax: +45 7944 7001

Mail: info@add-on.com Internet: www.add-on.com

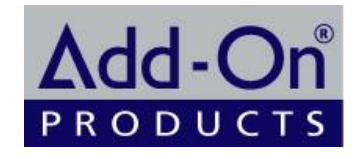

No parts of this publication may be reproduced in any form or by any means or used to make any derivative such as translation, transformation, or adaptation without the permission from Add-On Products.

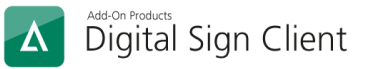

## Table of contents

| Table of contents                   | 2 |
|-------------------------------------|---|
| Oten 4. Tump off (Developmen Mede)  | ~ |
| Step 1: Turn off Developer Mode     | 3 |
| Step 2: Register Certificate        | 3 |
| Step 3: Install Digital Sign Client | 5 |

This document is designed to give you a detailed instruction on how to install Digital Sign Client on a Windows device without using Microsoft Store.

The instruction is divided into 3 major steps, which will be described in the following sections.

#### Step 1: Turn off 'Developer Mode'

- 1. Open Windows Settings
- 2. Click on Update & Security
- 3. Select 'For developers'

| 命 Home                                                              | For developers                                                          |  |
|---------------------------------------------------------------------|-------------------------------------------------------------------------|--|
| Find a setting                                                      | These settings are intended for development use only.<br>Learn more     |  |
| C Windows Update                                                    | Developer Mode Install apps from any source, including loose files.     |  |
| <ul> <li>Delivery Optimization</li> <li>Windows Security</li> </ul> | Off                                                                     |  |
| <ul> <li>Troubleshoot</li> </ul>                                    | Turn on remote diagnostics over local area network connections.         |  |
| 윤 Recovery                                                          | Device discovery                                                        |  |
| <ul> <li>⊘ Activation</li> <li>▲ Find my device</li> </ul>          | Make your device visible to USB connections and your local network. Off |  |
| ዡ For developers                                                    | Note: This requires version 1803 of the Windows 10 SDK or later.        |  |

4. Under 'Developer Mode', change the mode to 'Off'.

#### Step 2: Register Certificate

- 1. Right click 'AOD.DSSClients.UWP\_3.1.3.0\_x86.cer', select [Install Certificate]
- 2. Select 'Local Machine', then click [Next]

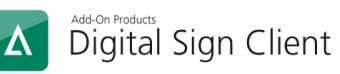

|                                                                                                    | >                                                                            |
|----------------------------------------------------------------------------------------------------|------------------------------------------------------------------------------|
| Certificate Import Wizard                                                                                                    |                                                                              |
| Welcome to the Certificate Import Wi                                                                                                    | zard                                                                         |
| This wizard helps you copy certificates, certificate trust lists lists from your disk to a certificate store.                                                                                     | , and certificate revocation                                                 |
| A certificate, which is issued by a certification authority, is a<br>and contains information used to protect data or to establis<br>connections. A certificate store is the system area where or | a confirmation of your identity<br>h secure network<br>ertificates are kept. |
| Store Location                                                                                                    |                                                                              |
| O Current User                                                                                                    |                                                                              |
| Local Machine                                                                                                    |                                                                              |
| To continue, dick Next.                                                                                                    |                                                                              |
|                                                                                                    | D                                                                            |
|                                                                                                    |                                                                              |
|                                                                                                    | Next Cancel                                                                  |

3. Select 'Place all certificates in the following store' → Browse... → Trusted People → Click OK to finish

| ← 🛛 🐉 Certificate Import Wizard                                                                                                    | ×                                                                                                    |
|----------------------------------------------------------------------------------------------------|----------------------------------------------------------------------------------------------------|
| Certificate stores are system areas where certificates are kept.         Windows can automatically select a certificate store, or you can specify a location for the certificate.         Image: Colspan="2">Outomatically select the certificate store based on the type of certificate         Image: Certificate store       Image: Browse         Image: Certificate store       Image: Browse      < | Select Certificate Store ×<br>Select the certificate store you want to use.<br>Third-Party Root Certification Authorities<br>Trusted People<br>Client Authentication Issuers<br>Preview Build Roots<br>Show physical stores<br>OK Cancel |
| Next Cancel                                                                                                    |                                                                                                    |

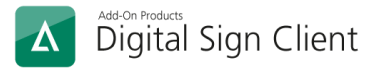

### Step 3: Install Digital Sign Client

- 1. Double click 'AOD.DSSClients.UWP\_3.1.3.0\_x86.appxbundle' to open installation wizard.
- 2. Select [Install] and follow the standard instruction.